# YAMJ to Mede8er Guide Windows **Developed by Peter Butler** Beta v0.5.0.0 BETA

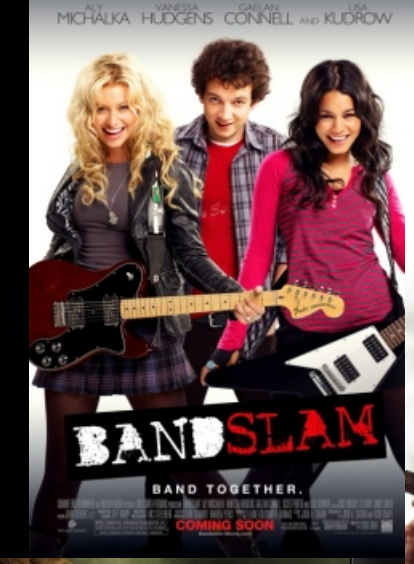

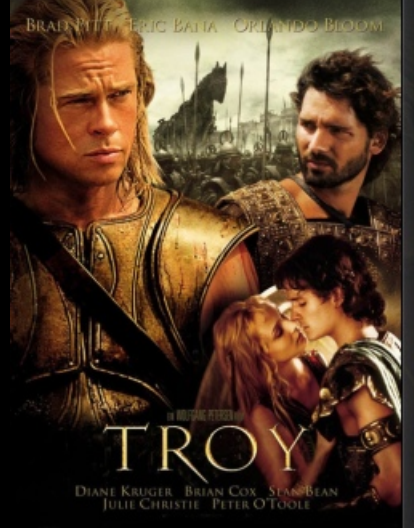

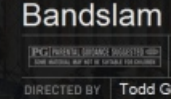

PEGINERAL BRANC WARTER DID ber anteren and et an unsat to construct the construct of the construct of the co DIRECTED BY Todd Graff WRITTEN BY Josh A. Car Josh A. Cagan / Todd Graff

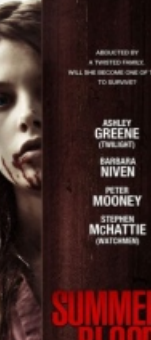

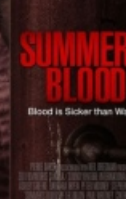

Julian Glover / Brian Cox / Nathan Jones / Ad Jacob Smith / Brad Pitt / John Shrapnel / Brei Diane Kruger / Eric Bana

#### WATCH

An adaptation of Homer's great epic, the film follows the assa the united Greek forces and chronicles the fates of the men ir

### H.264 DOLBY .5.1 CC 1080P \*\*\*\*

MATRIX

28January2010

Summer's Blood R 4000 Thriller

DIRECTED BY Lee Demarbre

KEANU REEVES LAURENCE FISHBURNE

ON MARCH 315T THE FIGHT FOR THE FUTURE BEGINS

[1080<sub>P</sub>] ★★★★★ M€D€ = ЭR

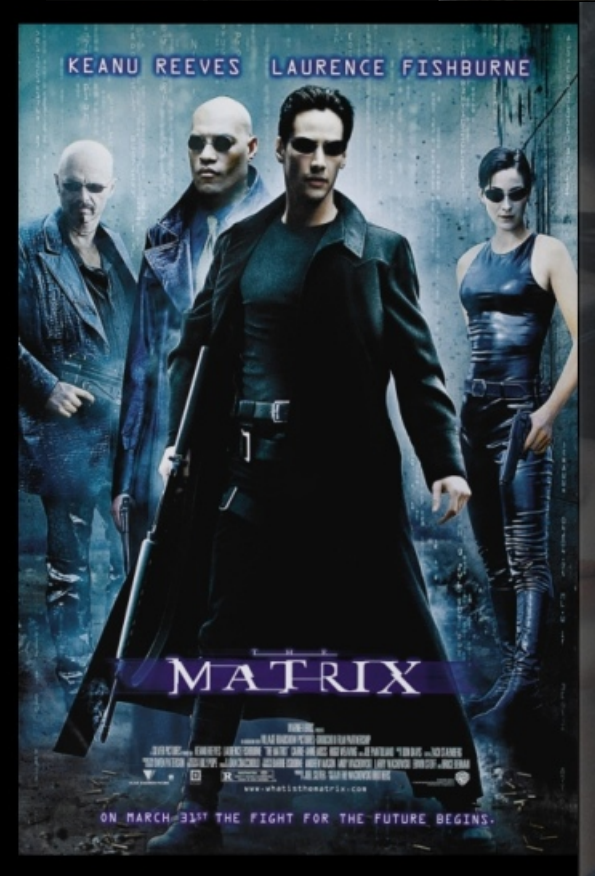

# The Matrix

| R UNDER 17 REQUIR | EBACCODEWYNAG                                                                                                    |  |  |  |
|-------------------|----------------------------------------------------------------------------------------------------|--|--|--|
| DIRECTED BY       | Andy Wachowski                                                                                                    |  |  |  |
| WRITTEN BY        | Andy Wachowski / Lana Wachowski                                                                                                    |  |  |  |
| DURATION          | 2h 16mn                                                                                                    |  |  |  |
| STARRING          | Keanu Reeves / Laurence Fishburne / Carrie-Anne Moss /<br>Hugo Weaving / Gloria Foster / Joe Pantoliano / Marcus<br>Chong / Julian Arahanga / Matt Doran / Belinda McClory |  |  |  |

#### WATCH

A computer hacker learns from mysterious rebels about the true nature of his reality and his role in the war against the controllers of it.

```
H.264 DOLBY .5.1
```

# YAMJ to Mede8er Guide Windows Beta

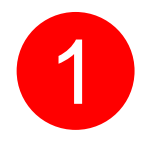

Install Java Runtime -- jre-6u17-windows-i586-s.exe

2

Copy the folder YAMJ with all its contents to your C drive (you can copy this folder to any location on your PC or even to the Mede8er Hard Drive.)

3

Create Shortcuts to your desktop for

- a. YAMJ GUI Config
- b. YAMJ to Mede8er

| - Farming        | Name                                                                                                    | Date modified    | Туре               | Size     |     |         |
|------------------|----------------------------------------------------------------------------------------------------|------------------|--------------------|----------|-----|---------|
| Desktop          | isoTEMP                                                                                                    | 2010/01/23 01:07 | File folder        |          |     |         |
| Downloads        | ib lib                                                                                                    | 2010/01/24 04:26 | File folder        |          |     |         |
| Secent Places    | MediaInfo                                                                                                    | 2010/01/24 04:26 | File folder        |          |     |         |
| No.              | notices                                                                                                    | 2010/01/24 04:26 | File folder        |          |     |         |
| 📜 Libraries      | properties                                                                                                    | 2010/01/24 04:26 | File folder        |          |     |         |
| Documents        | kins .                                                                                                    | 2010/01/24 04:26 | File folder        |          |     |         |
| Music            | lemp                                                                                                    | 2010/01/24 05:12 | File folder        |          |     |         |
| Pictures         | categories.xml                                                                                                    | 2010/01/09 03:36 | XML Document       | 3 KB     |     |         |
| Videos           | example-library.xml                                                                                                    | 2010/01/09 03:36 | XML Document       | 3 KB     |     |         |
|                  | (and a second second se | 2010/01/09 03:36 | XML Document       | 2 KB     |     |         |
| Homegroup        | NVM.OpenJDK.Charsets.dll                                                                                                    | 2009/10/22 02:01 | Application extens | 4 900 KB |     |         |
|                  | IKVM.OpenJDK.Core.dll                                                                                                    | 2009/10/22 02:01 | Application extens | 4 536 KB |     |         |
| Computer         | NVM.OpenJDK.Text.dll                                                                                                    | 2009/10/22 02:01 | Application extens | 615 KB   |     |         |
| Local Disk (C:)  | NKVM.OpenJDK.Util.dll                                                                                                    | 2009/10/22 02:01 | Application extens | 1 087 KB |     |         |
| MKV (D:)         | NKVM.OpenJDK.XML.API.dll                                                                                                    | 2009/10/22 02:01 | Application extens | 204 KB   |     |         |
| GENERAL (E:)     | IKVM.Runtime.dll                                                                                                    | 2009/10/22 02:01 | Application extens | 776 KB   |     |         |
| MKV_1080P (F:)   | MovieJukebox.bat                                                                                                    | 2010/01/09 03:36 | Windows Batch File | 1 KB     |     |         |
| BOOT (P:)        | moviejukebox.log                                                                                                    | 2010/01/24 05:12 | Text Document      | 39 KB    |     |         |
| Re Movies (T:)   | moviejukebox.log.1                                                                                                    | 2010/01/22 05:09 | 1 File             | 10 KB    |     |         |
| F on BIGBOY-PC   | moviejukebox.log.1.lck                                                                                                    | 2010/01/22 05:09 | LCK File           | 0 KB     |     | 6       |
| L on BIGBOY-PC   | moviejukebox.properties                                                                                                    | 2010/01/09 03:36 | PROPERTIES File    | 1 KB     |     |         |
| P O on BIGBOY-PC | MovieJukebox.sh                                                                                                    | 2010/01/09 03:36 | SH File            | 1 KB     |     | 2       |
|                  | My_Library.xml                                                                                                    | 2010/01/24 05:05 | XML Document       | 1 KB     | b l | YAMI    |
| Network          | My_YAMJ.cmd                                                                                                    | 2010/01/24 05:05 | Windows Comma      | 1 KB     |     | Cart    |
| BIGBOY-PC        | playlist.xsl                                                                                                    | 2010/01/09 03:36 | XSL File           | 2 KB     |     | Config  |
| BIGBOY-TWO       | README.TXT                                                                                                    | 2010/01/09 03:36 | Text Document      | KB       |     |         |
| sclient          | release_notes.txt                                                                                                    | 2010/01/09 03:36 | Text Document      | 42 KB    |     |         |
| VOUR-D56BBEFA01  | rss.xsl                                                                                                    | 2010/01/09 03:36 | XSL File           | 2 KB     |     |         |
|                  | 🚳 saxon9he.dll                                                                                                    | 2009/10/22 03:00 | Application extens | 4 126 KB |     |         |
|                  | 🚳 saxon9he-api.dll                                                                                                    | 2009/10/22 02:01 | plication extens   | 72 KB    |     |         |
|                  | YAMJ GUI Config Release Notes.txt                                                                                                    | 2009/12/30 02    | Text Document      | 2 KB     |     | 60      |
|                  | YAMJ GUI Config v0.51.exe                                                                                                    |                  | Application        | 415 KB   | _   |         |
|                  | YAMJ GUI Config.ini                                                                                                    | 2010/01/24 02:43 | Configuration sett | 1 KB     | h   |         |
|                  | YAMJ_To_Mede8er.exe                                                                                                    | 2010/01/22 11-54 | Application        | 7 773 KB |     | YAMJ_   |
|                  |                                                                                                    |                  |                    |          |     | - Short |

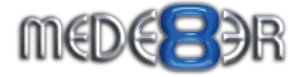

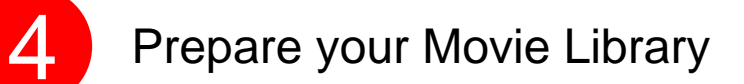

Pls read the YAMJ wiki http://code.google.com/p/moviejukebox/wiki/FileNaming

#### Preparing

As first step YAMJ "removes" all redundant parts from file name (file is not being renamed, YAMJ just works with name internally). The parts to be ignored are defined in the configuration file. See parameters: Skip Keywords and Version Keywords. Everything configured within these parameters is completely ignored by further processing. All "removed" keywords are counted as divider.

#### The "-" Character

The minus (-) character is a special character within YAMJ file names. It denotes the end of the scanable file name and the start of the file or episode title. Anything after the "-" will be ignored and used as the title

#### Name

Movie name must be at the first position in the file name. It can be divided by spaces, dots or underscores.

#### Year

Year must be in YYYY format (4 digits). Must be between 1919 - 2099. Must come right after movie name. Can be in square or round brackets.

#### Languages

Currently only one language supported for showing flag at the cover. However all languages from the file name are extracted and removed from possible movie name. See FilenameLanguage for more information.

#### **Multi-Part Videos**

See MultiPartVIdeos for information on how to name the videos with more than one part.

2000

#### **Episodes, Seasons**

See TVSeriesNaming

#### **Boxed Sets**

See BoxedSets

#### Trailers and other extras

See Trailers#Trailers\_Naming

#### Examples

File name Movie name Year My Best Movie.avi My Best Movie -My.Best.Movie.avi My Best Movie -My\_Best\_Movie\_2000.avi My Best Movie 1984.DivX.avi 1984 - File nameMovie nameYearMy Best Movie.aviMy Best Movie-My.Best.Movie.aviMy Best Movie-My\_Best\_Movie\_2000.aviMy Best Movie20001984.DivX.avi1984-

Examples

Taxi Driver 1976.mkv Citizen\_Kane\_[1941].avi Gone.With.The.Wind.1939\_1080p\_DTS.mkv

# 5 Prepare your Movie Library

YAMJ does a good job of finding the correct content if you stick to the correct file naming convention. You may consider using the NFO method as it is more accurate.

- a Place each movie in its own folder
- Create a .nfo file in each folder. To make a NFO file just save a .txt file with notepad and just rename the extension to .nfo. Use notepad to edit the nfo file.
- C Look up the movie details and address on IMDB. http://www.imdb.com and copy the IMDB page address into the NFO file.
- d Save the .NFO file into the movie folder
- e Rename the .NFO file to the same name as the movie file.
- **f** Repeat above for each movie in your collection.

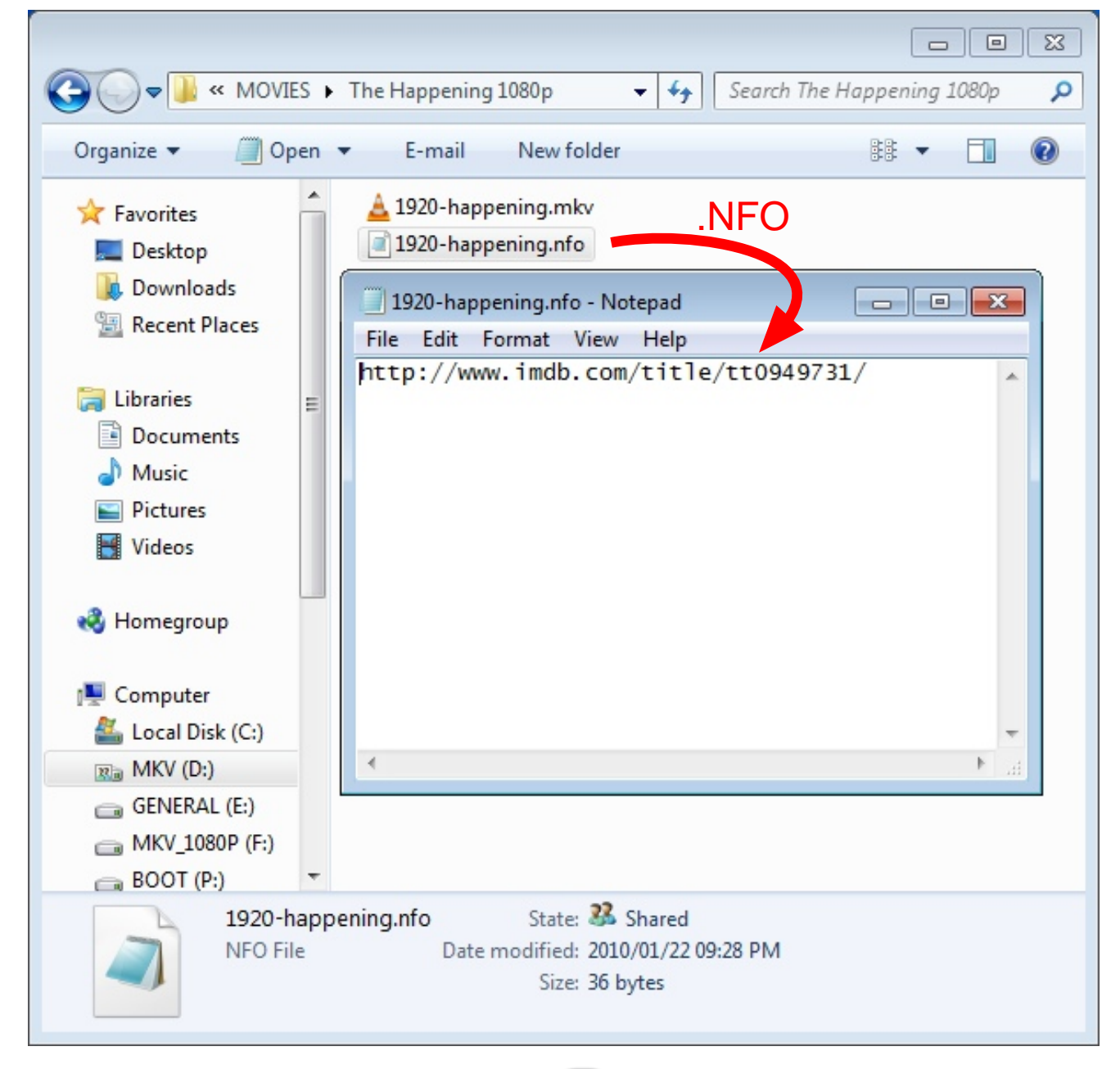

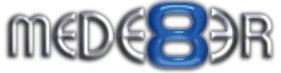

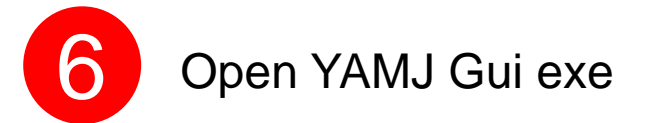

| YAMJ GUI Config v0.51                                                                                                    | Juke                                       |                     | YAMJ GUI<br>Config v0                                                                      |
|----------------------------------------------------------------------------------------------------|--------------------------------------------|---------------------|--------------------------------------------------------------------------------------------|
| Location of your movie directory to scan:                                                                                                    |                                            | Select Dir          | Connect the Mede8er to<br>your PC via USB AND select<br>the Movie folder on the<br>Mede8er |
| <ul> <li>a USB drive attached to the NMT</li> <li>on a Network Path on the NMT</li> <li>on the NMT's Hard Disk</li> <li>Jukebox only for my PC</li> </ul> | USB_DRIVE_A-1<br>Network Path<br>HARD_DISK |                     | Select Jukebox only for my PC                                                              |
| NMT Path: (WARNING: Edit this only if yo<br>Select an option above<br>Location of where you want the jukebox to<br>Please select a location>              | bu know what you are doing)<br>be stored:  | select Dir          | C<br>Select the folder where you                                                           |
| Add Save                                                                                                    | 0 Library Entries                          | Exit                | want the Jukebox to be stored                                                              |
| d<br>Select "add" and give the Jul<br>Any name you like                                                                                                   | kebox a name.                              | • e<br>Select "save | e"                                                                                         |

YAMJ GUI will save two files into the main YAMJ folder on the C Drive ie My\_Libray,xml and My\_YAMJ.cmd

**G** Create a shortcut to your desktop for My\_YAMJ.cmd

| I Computer        | NKVM.OpenJDK.Text.dll    | 2009/10/22 02:01 | Application extens | 615 KB   |            |
|-------------------|--------------------------|------------------|--------------------|----------|------------|
| 🚢 Local Disk (C:) | IKVM.OpenJDK.Util.dll    | 2009/10/22 02:01 | Application extens | 1 087 KB |            |
| Real MKV (D:)     | IKVM.OpenJDK.XML.API.dll | 2009/10/22 02:01 | Application extens | 204 KB   | 500        |
| GENERAL (E:)      | IKVM.Runtime.dll         | 2009/10/22 02:01 | Application extens | 776 KB   | 100        |
| MKV_1080P (F:)    | MovieJukebox.bat         | 2010/01/09 03:36 | Windows Batch File | 1 KB     | C          |
| BOOT (P:)         | moviejukebox.log         | 2010/01/24 05:12 | Text Document      | 39 KB    | My_YAM     |
| Re Movies (T:)    | moviejukebox.log.1       | 2010/01/22 05:09 | 1 File             | 10 KB    | - Shortcut |
| F on BIGBOY-PC    | moviejukebox.log.1.lck   | 2010/01/22 05:09 | LCK File           | 0 KB     |            |
| 🖵 L on BIGBOY-PC  | moviejukebox.properties  | 2010/01/09 03:36 | PROPERTIES File    | 1 KB     |            |
| O on BIGBOY-PC    | MovieJukebox.sh          | 2010/01/09 03:36 | SH File            | 1 KP     |            |
|                   | My_Library.xml           | 2010/01/24 05 05 | a socarrient       | 1 KB     |            |
| 📬 Network         | My_YAMJ.cmd              | 2010/01/24 05:05 | Windows Comma      | 1 KB     |            |
| IN BIGBOY-PC      | playlist.xsl             | 2010/01/09 03:36 | XSL File           | 2 KB     |            |
| N BIGBOY-TWO      | README.TXT               | 2010/01/09 03:36 | Text Document      | 12 KB    |            |

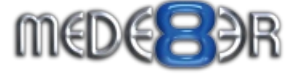

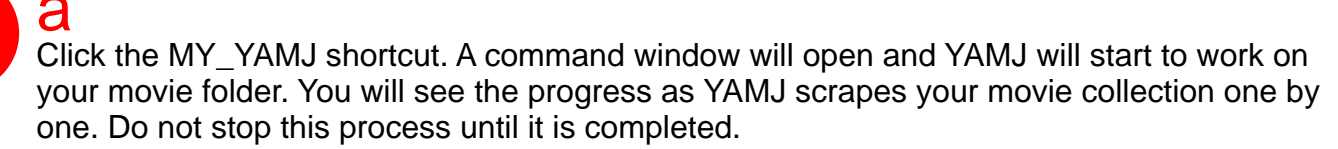

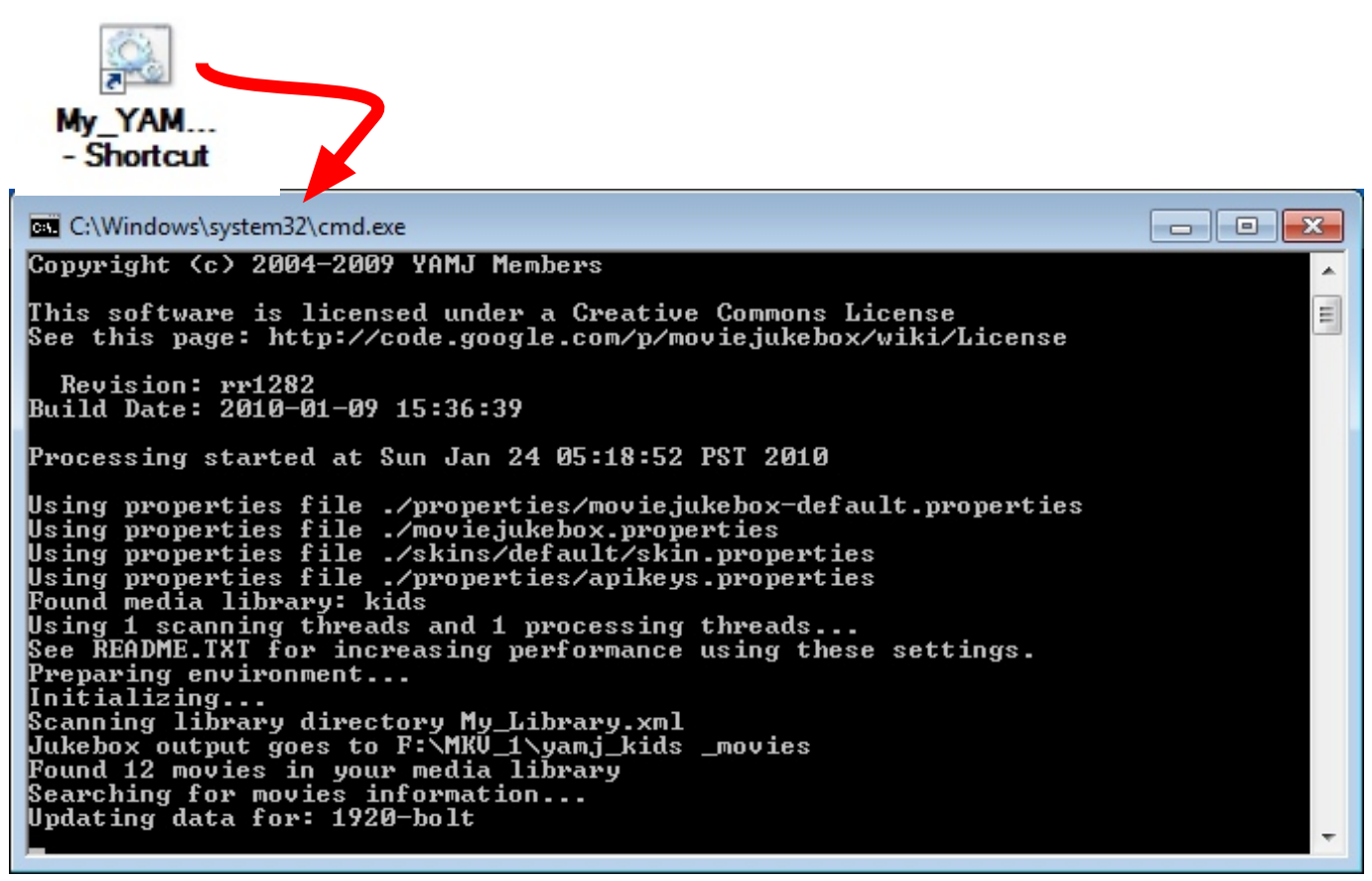

# b

Once YAMJ has completed the scraping and making of the html files and folders you can check the results. Navigate to the folder you selected in point 6c and you will see a folder called Jukebox and a file called index.html. Double click the index.html file and your newly created movie database will open in your internet browser.

|                                                                                                    | _1080P (F:) 	 MKV_1  | . ► yamj_kids_n    | novies 🕨                                        | ▼ 4                                     | 💷            | <mark>×</mark> |
|----------------------------------------------------------------------------------------------------|----------------------|--------------------|-------------------------------------------------|-----------------------------------------|--------------|----------------|
| Organize 🔻 Inclu                                                                                                    | de in library 🔻 🛛 Sl | hare with 🔻        | New folder                                      |                                         | i - I        | ?              |
| <ul> <li>Downloads</li> <li>Recent Places</li> <li>Libraries</li> <li>Documents</li> <li>Music</li> <li>Pictures</li> </ul> | Name                 | Da<br>20:<br>n 20: | te modified<br>10/01/25 01:20<br>10/01/25 01:20 | Type<br>File folder<br>Firefox Document | Size<br>1 KB |                |
| 2 iten                                                                                                    | ns<br>State: 猪 Sł    | Double o           | click the i                                     | ndex.html f                             | ile          |                |

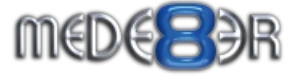

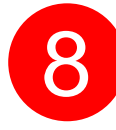

689

Click the YAMJ\_To\_Mede8er shortcut. The YJM program will open and the GUI will look like the picture below. Select the Juke box Folder and the Default Skin. You can preview the title by selecting a movie in the Title To Preview drop down list. Image quality is default to 97 and we suggest you do not change this setting if you are using Mede8er V2.0.2. The default size of 1280 x 720 should be used.

| YAMJ_To                                                    |                                                                                                    |                                                           |
|------------------------------------------------------------|----------------------------------------------------------------------------------------------------|-----------------------------------------------------------|
| B YAMJ To Mede8er -                                        | BETA                                                                                                    |                                                           |
| About                                                      |                                                                                                    | ä                                                         |
| Jukebox Folder:                                            | T:\jamj_old_t2\Jukebox                                                                                                    | Select Jukebox Folder<br>ie as you created in 6c          |
| YAMJ Skin Folder:                                          | C:\YAMJ\skins\default                                                                                                    |                                                           |
| Preview                                                    |                                                                                                    |                                                           |
| Title To Preview:                                          | Transformers 🗸                                                                                                    | b                                                         |
| TRANS                                                      | Image: Strain Strain                                                                                                    | Select "default" skins<br>folder<br>C:\YAMJ\skins\default |
| Width: 1280 丈<br>Image File Name:<br>Cover Image File Name | Height: 720<br>about.jpg<br>folder.jpg<br>Height: 720<br>Mede8er Logo<br>Left: 1095<br>Width: 150<br>Height: 65<br>Height: 65<br>He |                                                           |
| Image Quality: 97<br>YAMJ Cover Image To                   | Use: None   YAMJ To Mede8er!  MEDE896                                                                                                    | C<br>Click YAMJ to Mede8e                                 |

Click the YAMJ To Mede8er button and the cover art will be extracted from the YAMJ Jukebox folder and it will be automatically inserted into the correct folder in your main movie folder.

You can add more movie files to your movie folder at any stage. Once you have added the new movie folders just repeat the process from step 7a.

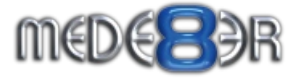